## CP-Web (リセラー環境)

マニュアル <ログインとアカウント>

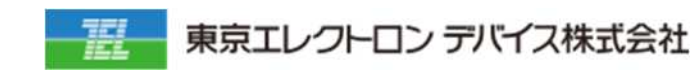

## 改訂履歴

| 改訂日        | 改訂者 | 改訂箇所 | 改訂内容 |
|------------|-----|------|------|
| 2021/09/21 | TED |      | 新規作成 |
|            |     |      |      |
|            |     |      |      |
|            |     |      |      |
|            |     |      |      |
|            |     |      |      |
|            |     |      |      |
|            |     |      |      |
|            |     |      |      |
|            |     |      |      |
|            |     |      |      |
|            |     |      |      |
|            |     |      |      |
|            |     |      |      |
|            |     |      |      |
|            |     |      |      |
|            |     |      |      |
|            |     |      |      |
|            |     |      |      |
|            |     |      |      |
|            |     |      |      |
|            |     |      |      |
|            |     |      |      |
|            |     |      |      |
|            |     |      |      |
|            |     |      |      |
|            |     |      |      |
|            |     |      |      |
|            |     |      |      |
|            |     |      |      |
|            |     |      |      |

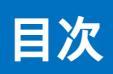

|       | 改訂履歴         | 2   |
|-------|--------------|-----|
|       | 目次           | 3   |
| ログインと | :アカウント       | . 4 |
|       | リセラー環境ご利用の前提 | 5   |
|       | ログインユーザーの追加  | 6   |

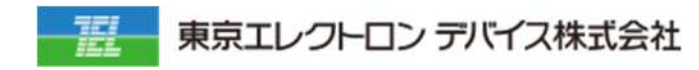

## ログインとアカウント

| 目次           | 3 |
|--------------|---|
| リセラー環境ご利用の前提 | 5 |
| ログインユーザーの追加  | 6 |

## リセラー環境ご利用の前提

環境の提供にはビープラッツ社との規約の合意及び、お申込みが必要です。 お申し込みが完了すると、下記のような貴社専用の URL が発行されます。

https://\*\*\*\*-admin.bplats.com/

上記の「\*\*\*\*」の部分が貴社固有のサブドメインとなります。

発行された URL にアクセスすると、下記ようなログイン画面が表示されます。

| 東京エレクトロンデパス株式会社 |               |  |
|-----------------|---------------|--|
|                 | ログイン          |  |
|                 |               |  |
|                 | 162.7-F 200   |  |
|                 | <u>9</u> 75>> |  |
|                 |               |  |
|                 |               |  |

ビープラッツ社から環境構築完了の連絡と同時に、管理者 ID とパスワードが通知されるため、そちらの情報にてログインください。

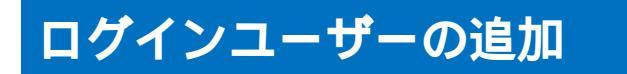

1. アカウント設定 > アカウント一覧メニューに遷移します

| TOGGLE MENU   |   |
|---------------|---|
| 販売管理          | < |
| 仕入管理          | < |
| 商品管理          | < |
| シリアル在庫管理      | < |
| ストプ管理         | < |
| アカウント設定       | < |
| アカウント一覧       | ~ |
| アカウントー括登録・更新  | < |
| アカウントグループ設定   | < |
| アカウントグループ一括更新 | < |
| 運用管理          | < |
| システム設定        | < |

2. 「追加」ボタンをクリックします

| 検索条件           |        |                                                                                                    |                                       |
|----------------|--------|----------------------------------------------------------------------------------------------------|---------------------------------------|
| アカウント名         |        | 所属アカウントグループ                                                                                                    | · · · · · · · · · · · · · · · · · · · |
| フリーワード検索       |        |                                                                                                    |                                       |
|                |        |                                                                                                    | ◆検索 くSVダウンロード どクリア                    |
|                |        |                                                                                                    |                                       |
| アカウント一覧        |        |                                                                                                    |                                       |
| es ana         |        |                                                                                                    |                                       |
| 1~20作目5表示/38件中 |        |                                                                                                    |                                       |
| 1 2 7 *        |        |                                                                                                    |                                       |
| No             | アカウント名 | ログインD                                                                                                    | 所属アカウントグループ                           |
| 1              |        |                                                                                                    |                                       |
| 2              |        |                                                                                                    |                                       |
| 3              |        |                                                                                                    |                                       |
| 4              |        |                                                                                                    |                                       |
|                |        | A CONTRACTOR OF CONTRACTOR OF |                                       |

必要な情報を入力後、「確認」 「保存」を実施してください。

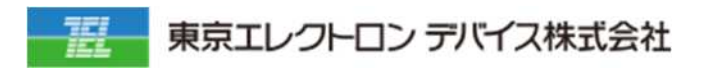

東京エレクトロン デバイス株式会社 クラウド IoT カンパニー エッジクラウドソリューション部 URL: https://esg.teldevice.co.jp/iot/azure/ TEL: 045-443-4021